## 모바일 앱[코스모스]으로 동영상 강의 시청하는 방법 안내

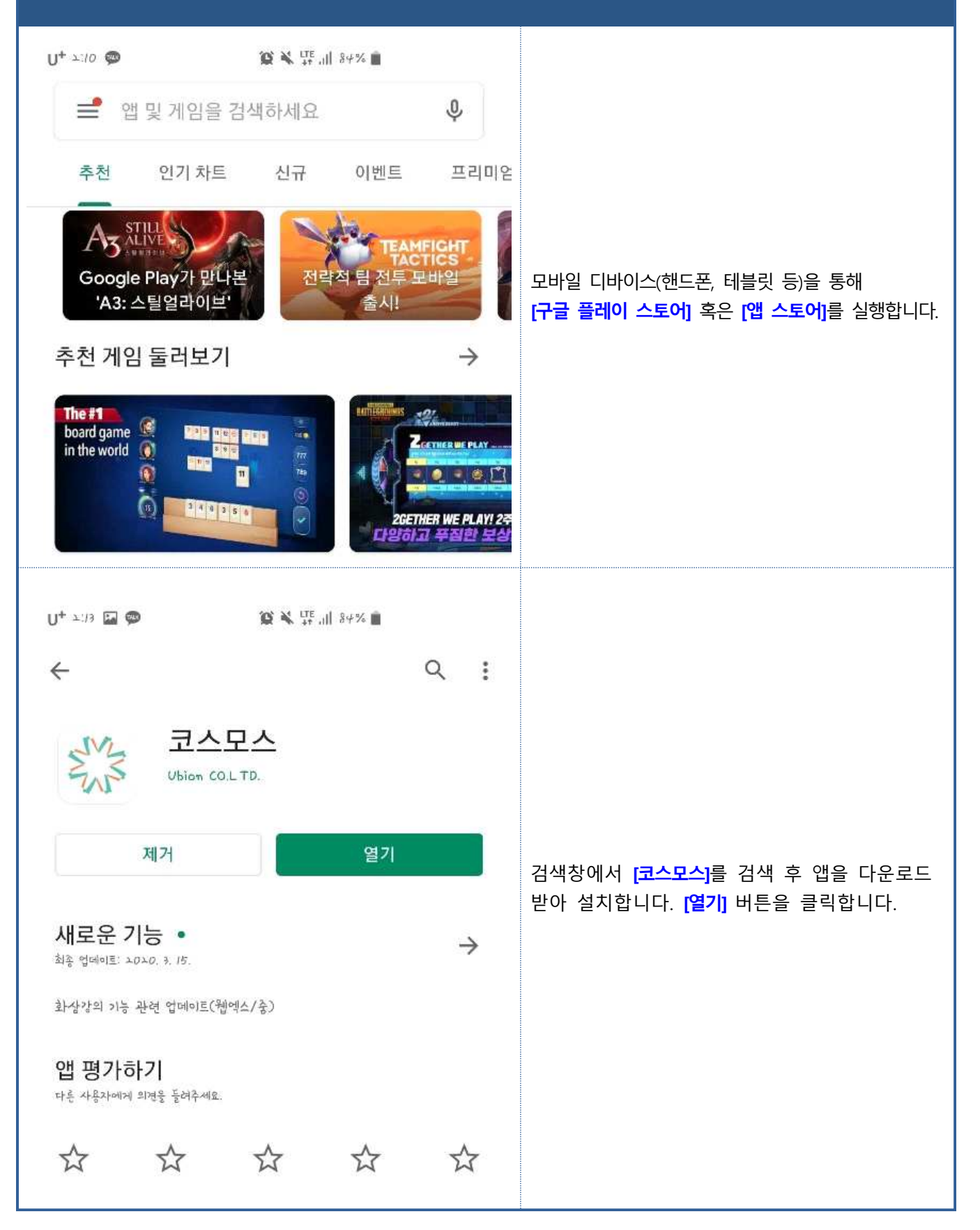

## 모바일 앱[코스모스]으로 동영상 강의 시청하는 방법 안내

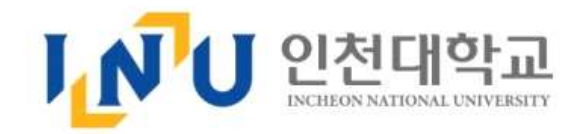

| 🏦 인천대학교               | ]           |                                                                              |
|-----------------------|-------------|------------------------------------------------------------------------------|
| 10/cie                | ]           | 앱을 실행 후 학교 모양 아이콘 탭에 <mark>[인천대학교]</mark> 를<br>입력하면 이미지와 같이 UI 로고가 인천대학교 로고로 |
| I 비밀번호                | ]           | 변경됩니다.                                                                       |
|                       |             | <b>아이디와 비밀번호는 포털 로그인 정보를 입력</b> 해주서<br>면 로그인이 가능합니다.                         |
|                       |             |                                                                              |
|                       |             |                                                                              |
| કેટગ્                 |             |                                                                              |
| U+ 2:14 🖬 🖚 🔞 🛠 👯 🕯 🖬 |             |                                                                              |
| <u>ि</u> दिसमेध       |             |                                                                              |
| <sup>최</sup> 년재진행강좌   |             | 로그인 후 첫 화면입니다.                                                               |
| [취업경력개발원] INU 리더십 특강  |             | 현재 진행강좌에서 동영상 강의를 수강할 강좌를                                                    |
| INU Leidership        |             | 클릭해줍니다.                                                                      |
| test<br>test          |             |                                                                              |
|                       |             |                                                                              |
| 과거강화                  | <u>え</u> ず] |                                                                              |

## 모바일 앱[코스모스]으로 동영상 강의 시청하는 방법 안내

| U+ 1:14 🖬 🗭                                  | <b>`Q` \\</b> <sup>L</sup> TE ,    84 | %   |        |                                                               |
|----------------------------------------------|---------------------------------------|-----|--------|---------------------------------------------------------------|
| <                                            | test                                  |     |        |                                                               |
| 강좌정보                                         |                                       | 머니뉴 |        |                                                               |
| 고주차 [3월19일 - 3월고5일]                          |                                       |     | $\sim$ |                                                               |
| 3주차 [3월고6일 - 4월01일]                          |                                       |     |        |                                                               |
| <i>부</i> 주차 [ <i>부월</i> 0고일 - <i>부월</i> 03일] |                                       |     |        |                                                               |
| 5주차 [4월09일 - 4월15일]                          |                                       |     | ^      |                                                               |
| (123                                         |                                       |     |        |                                                               |
| 6주차 [4월/6일 - 4월고고일]                          |                                       |     |        | 동영상 시청을 원하는 주차를 클릭하여 드롭다운하면                                   |
| 이주차 [4월23일 - 4월29일]                          |                                       |     | $\sim$ | 이미지와 같이 동영상이 보입니다.                                            |
| 8수차 [4월30일 - 5월06일]                          |                                       |     |        | ※ 출석 인정기간 내에 해당 앱을 통해 동영상을 시청<br>은 와르히며 지도체크 기능은 통해 충성이 이정되어! |
| 9주차 [5월07일 - 5월13일]                          |                                       |     |        | 적국 활용 부탁드리겠습니다.                                               |
| 10주차 [5월14일 - 5월고0일]                         |                                       |     |        |                                                               |
| //주차 [5월고/일 - 5월고7일]                         |                                       |     |        |                                                               |
| 1고주차 [5월고8일 - 6월03일]                         |                                       |     |        |                                                               |
| 13주차 [6월04일 - 6월10일]                         |                                       |     |        |                                                               |
| 14주차 [6월/1일 - 6월/7일]                         |                                       |     |        |                                                               |
| 15축차 [6월18일 - 6월고4일]                         |                                       |     |        |                                                               |
| ····································         | ુરુ<br>જુરુ                           | 명적  | 떠보기    |                                                               |
| 111                                          | 0                                     | <   |        |                                                               |